- 1. Log in to myUCA (https://my.uca.edu/cp/home/displaylogin)
- 2. Select the "Self-Service" tab

Hime Self-Service Lib ary Resources My UCA Student Services My Tab

3. Choose "Student & Financial Aid"

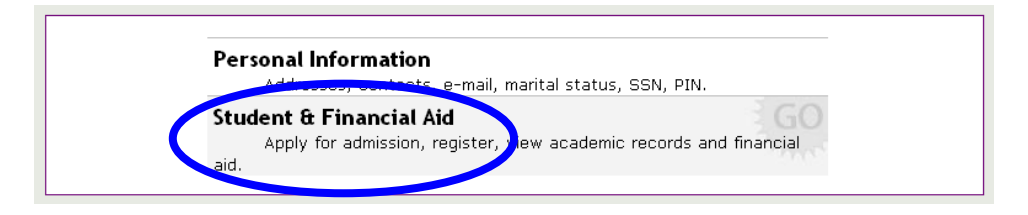

4. Click the "Registration" link

Personal Information Student and Financial Aid

Search Go

Student and Financial Aid

| Admissions<br>And for Mexicon or Review Existing Applications                                 |
|-----------------------------------------------------------------------------------------------|
| Registration<br>Check your registration status, class schedule and add or drop classes        |
| Student Records<br>View your holds, grades and transcripts                                    |
| Financial Aid<br>Apply for Financial Aid, review status and loans                             |
| Student Account<br>View your account summaries, statement/payment history and tax information |

5. To find a course's CRN, click the "Look Up Classes" link

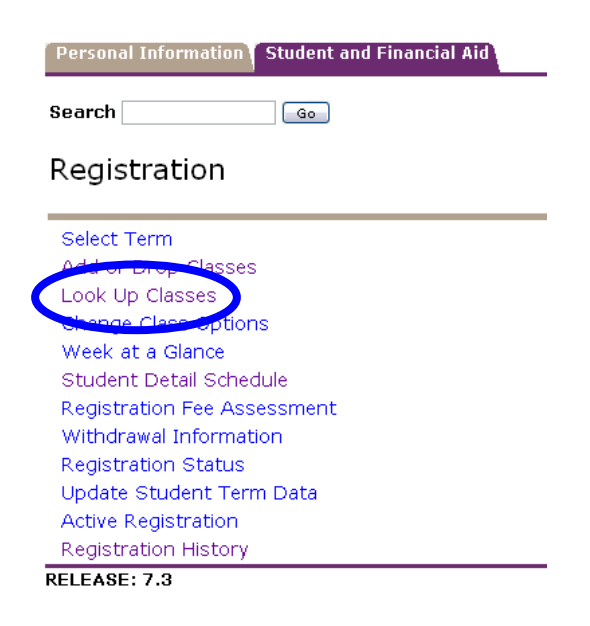

6. Select a Term on which to search and click "Submit"

|   | Personal Information Student and Financial Aid    |
|---|---------------------------------------------------|
|   | Search Go                                         |
|   | Select Term or Date Range                         |
| < | Fall 2007                                         |
|   | OR                                                |
|   | Search by Date Range ( MM/DD/YYYY ):<br>From: To: |
| < | Submit Res t                                      |
|   | RELEASE: 7.3                                      |

7. Complete the form and click "Class Search" Personal Information Student and Financial Aid

| Search                                               | Ga                                                                         |
|------------------------------------------------------|----------------------------------------------------------------------------|
| Look Up Classes                                      |                                                                            |
| • Use the selection option<br>Class Search when your | s to search the class schedule. You may choose a<br>selection is complete. |
| Subject:                                             | Kinesiology & Physical ED<br>Accounting<br>Advanced StudiesTeaching/Learn  |
| Course Number:                                       |                                                                            |
| Title:                                               |                                                                            |
| Schedule Type:                                       | All All Independent Study                                                  |
| Instructional Method:                                |                                                                            |
| Credit Range:                                        | hours to hours                                                             |
| Campus:                                              | All All                                                                    |
| Instructor:                                          | All Abrams, Micah L Ackerman, Sandra                                       |
| Session:                                             | All Afternoon Conference & Seminar 🗸                                       |
| Attribute Type:                                      | All<br>Advanced Studies Teach & Learn<br>Afr/African Amer Minor elect.     |
| Start Time:                                          | Hour 00 💌 Minute 00 💌 am/pm am 💌                                           |
| End Time:                                            | Hour 00 💌 Minute 00 💌 am/pm am 💌                                           |
| Days:                                                | Mon Tue Wed Thur Fri Sat                                                   |
| Class Search Reset                                   |                                                                            |

8. The next page will list all sections matching the given criteria

Look Up Classes

| igoplus Select the box in front of the CRN (C identifies a closed class) and choose F |       |      |      |     |     |       |                               |      |                       |  |  |
|---------------------------------------------------------------------------------------|-------|------|------|-----|-----|-------|-------------------------------|------|-----------------------|--|--|
| Sections Found                                                                        |       |      |      |     |     |       |                               |      |                       |  |  |
| Accounting                                                                            |       |      |      |     |     |       |                               |      |                       |  |  |
| Select                                                                                | CRN   | Subj | Crse | Sec | Cmp | Cred  | Title                         | Days | Time                  |  |  |
|                                                                                       | 10024 | ACCT | 2310 | 0   | М   | 3.000 | PRINCIPLES OF<br>ACCOUNTING I | MWF  | 08:00<br>am-08:<br>am |  |  |
| C                                                                                     | 10034 | ACCT | 2310 | 0   | М   | 3.000 | PRINCIPLES OF<br>ACCOUNTING I | MWF  | 09:00<br>am-09:<br>am |  |  |
|                                                                                       | 10043 | ACCT | 2310 | 0   | М   | 3.000 | PRINCIPLES OF<br>ACCOUNTING I | MWF  | 11:00<br>am-11:       |  |  |

9. Place a check next to the desired section(s)

10. To add the selected section(s) to your Worksheet, click "Add to

Worksheet"

|   |       | 10339 ACC | Т 6309 0  | М   | 3.000 | TAX PLANNING &<br>RESEARCH       | TR | 05:00<br>pm-06:<br>pm |
|---|-------|-----------|-----------|-----|-------|----------------------------------|----|-----------------------|
| C |       | 10349 ACC | ⊤63100    | М   | 3.000 | ADVANCED<br>ACCOUNTING<br>THEORY | TR | 06:30<br>pm-07:<br>pm |
|   |       | 10361 ACC | Т 6317 0  | М   | 3.000 | SEMINAR IN<br>AUDITING           | TR | 02:40<br>pm-03:<br>pm |
|   |       | 10386 ACC | Т 6390 0  | М   | 3.000 | SPECIAL PROBLEMS                 | 5  | ТВА                   |
|   | Regis | tei Add   | to WorkSh | eet | Cass  | Search                           |    |                       |

11. Click the "Class Search" to search for additional courses and repeat steps

7 through 10 Add or Drop Classes To add a class, enter the Course Reference Number in the Ac Add Classes Worksheet CRNs 10349 Submit Chartes Class Search Reset 12. From the Worksheet view, click "Submit Changes" to register for the

selected sections

Add or Drop Classes
To add a class, enter the Course Reference Num
Add Classes Worksheet
CRNs
10349
11714
Submit Changes
Oass Search
Reset